# **BERNINA ArtLink V7.0N**

## **Embroidery software installation manual**

### **PC-Requirements**

PC Software for Microsoft Windows XP®\* / Windows Vista<sup>™</sup> / Windows® 7 / Windows® 8 / Windows® 8.1\*

| CDII                    | Single Core 1 GHz or greater processor (av. Pentium  |
|-------------------------|------------------------------------------------------|
|                         | Single Cole I Onz of greater processor (ev. I entium |
|                         | III (800 MHZ) or higher)                             |
| System Memory:          | 512 MB or higher for Windows® XP. 1 GB or higher     |
|                         | for Windows Vista™ / Windows® 7./ 2 GB for           |
|                         | Windows® 8 or higher                                 |
| Free Disk Space:        | 20 GB before Installation                            |
| Graphics Card Min.:     | Support for High Colour (16-Bit) and high resolution |
|                         | (1024 x 768).                                        |
| Monitor:                | 15" or larger                                        |
| USB-Ports:              | Dedicated USB for data transfer (Sewing              |
|                         | machines/USB-Memory stick).                          |
| Internet Browcor, Mouse |                                                      |

Internet Browser, Mouse

\* Operating Systems other than those stated above are not supported.

#### Note:

The instructions take you step-by-step through the installation of BERNINA ArtLink V7 software on a computer with a Windows® XP / Windows Vista<sup>™</sup> or Windows® 7 / Windows® 8 / Windows® 8.1 operating system.

The file names and illustrations used may be different, depending on the installed operating system. In this installation manual, illustrations from Windows® 7 are used.

#### Requirements for the installing of the BERNINA ARTlink V7 embroidery software:

- An Internet connection for downloading the files.
- All programs are closed.
- Administrator rights for your computer.
- Safety warnings during installation are confirmed with "Execute" or "Continue".

made to create BERNINA

## Installing:

#### Step 1:

To start the download process, click on the link: Artlink6 (ZIP,134MB)

#### Step 2:

A dialog window will open: Click on "**Save**".

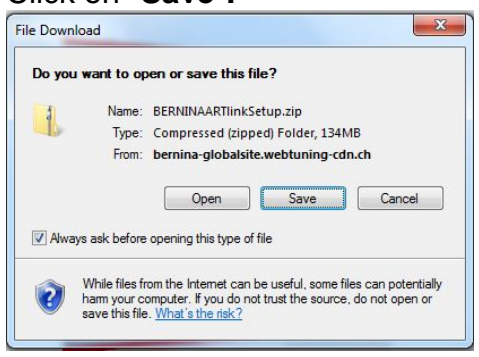

## Step 3:

A "**Save as ....**" window will open. Select a path on your local PC (**Example:** C:\BERNINA\_Downloads).

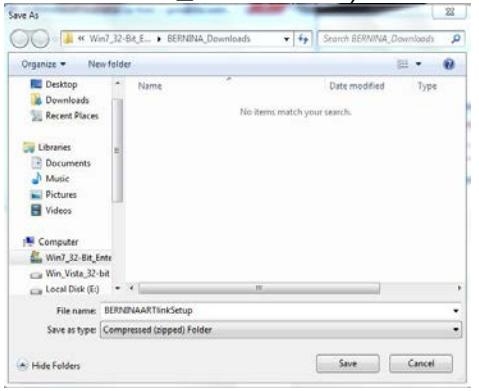

Click on "Save" to download the ZIP file onto your computer.

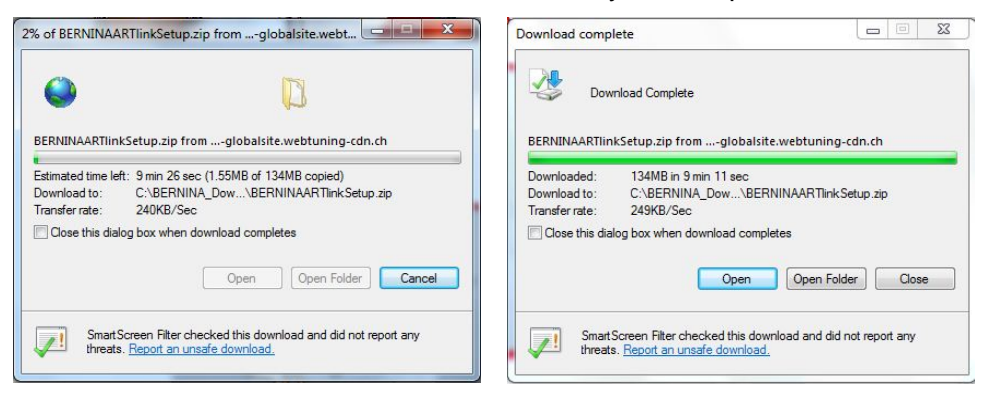

(The time for downloading the file is dependent on the band width of your Internet connection.) Unselect "Close this dialog box when download completes" and click on "Open". made to create BERNINA

Step 4:

When the security message is displayed, click on "Allow"

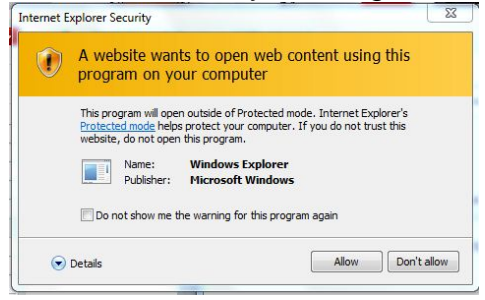

## Step 5:

To start the installation, click on the file:"BERNINA\_ArtLink\_V7.0N.exe".

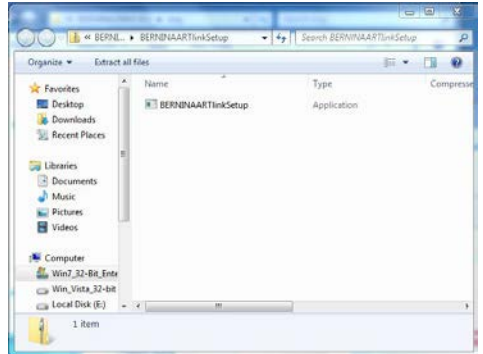

## Step 6:

Depending on the setting and version of your Windows® operating system, a security message is displayed. To continue with the installation, click on the "Yes", "Continue" or "Execute" button.

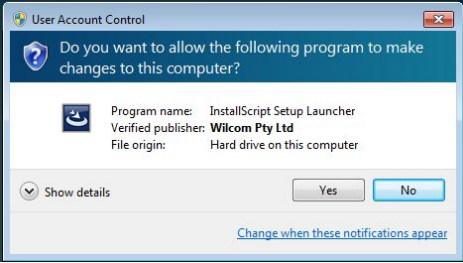

## Step 7:

Select "Next >" to carry on with the installation. Follow the instructions on your screen.

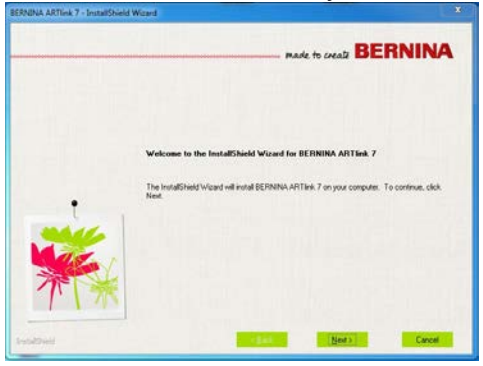

..... made to create BER

### Step 8:

The license agreement must be accepted to continue installation of the software.

Select:

• I accept the terms of the license agreement

and click on "**Next >**". Please follow the instruction on the screen.

#### Step 9:

Select **"Extra Languages**" to install **"German**" as the application language. (*Optional*) Select "**Next >**" to carry on with the installation. Follow the instructions on your screen.

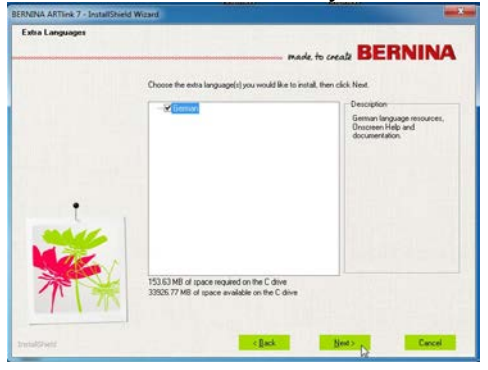

## Step 10:

Select "Next >" to carry on with the installation. Follow the instructions on your screen

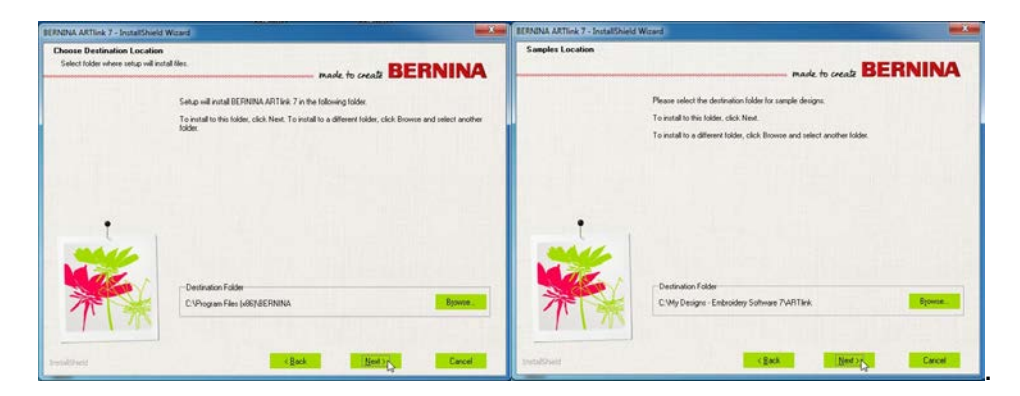

made to create BERNINA

## Step 11: Select "install".

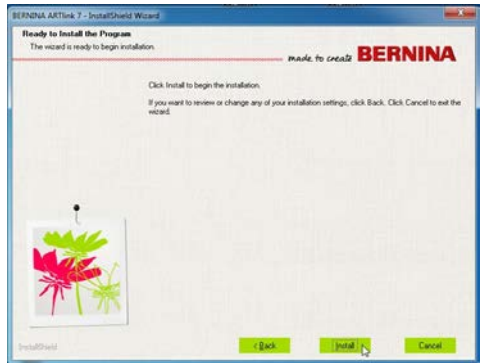

## Step 12:

After the successful installation, you will be requested to restart your computer.

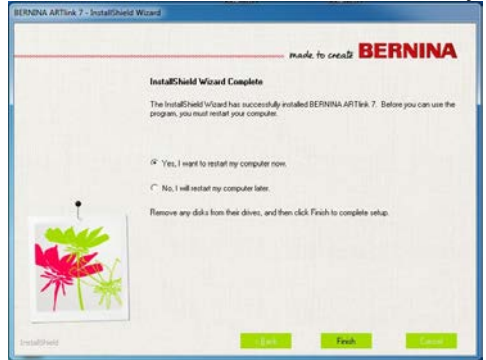

## Step 13:

After the restart this message appears. Confirm with "OK"

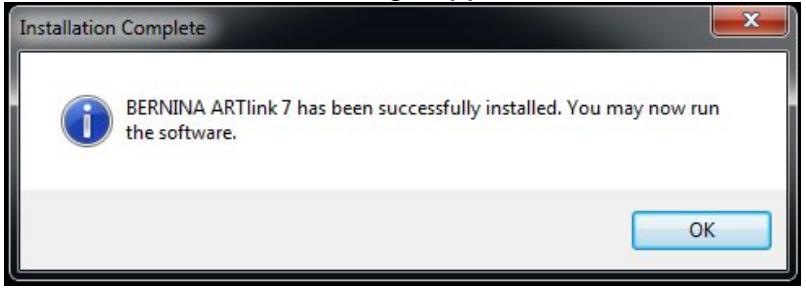

## Step 14:

Start BERNINA ArtLink V7 software via the **BERNINA ArtLink** icon which was installed on your desktop.

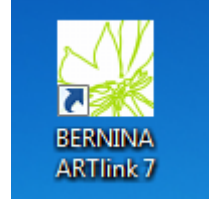